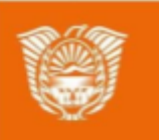

Gobierno de Tierra del Fuego Antártida e Islas del Atlántico Sur Ministerio de Educación, Cultura, Ciencia y Tecnología

# **AULAS DIGITALES**

# Tutorial:

# Etiqueta, Chat y Glosario

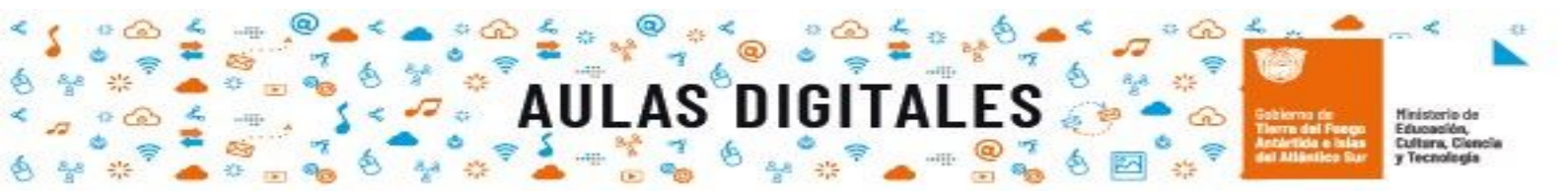

# Índice

| Etiquetas | 3  |
|-----------|----|
| Paso 1    | 3  |
| Paso 2    | 3  |
| Paso 3    | 4  |
| Paso 4    | 5  |
| Paso 5    | 6  |
| Chat      | 7  |
| Paso 1    | 7  |
| Paso 2    | 7  |
| Paso 3    | 8  |
| Paso 4    | 8  |
| Paso 5    | 10 |
| Paso 6    | 11 |
| Paso 7    | 12 |
| Glosario  | 13 |
| Paso 1    | 13 |
| Paso 2    | 13 |
| Paso 3    | 14 |
| Paso 4    | 14 |
| Paso 5    | 17 |
| Paso 6    | 17 |
| Paso 7    | 18 |
| Paso 8    | 20 |

0 P

2,5

-15

23 2

얟

Pág. 2

aulasdigitales.tdf.gob.ar

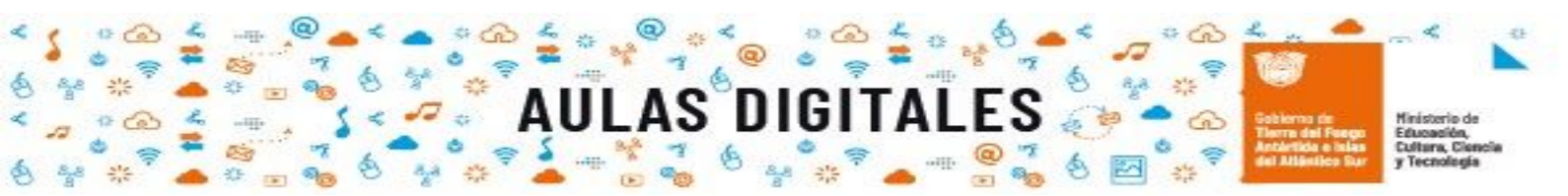

## **Etiquetas**

#### Paso 1

Como siempre comenzaremos haciendo click en el ícono **menú de opciones** y en el menú desplegable seleccionaremos la opción activar edición, lo cual nos habilitará para poder agregar nuevos recursos y actividades.

| Educación Digital Menú d                                        | e opciones                                                                                                    | $\mathbf{\Sigma}$                           |
|-----------------------------------------------------------------|----------------------------------------------------------------------------------------------------|---------------------------------------------|
| Área personal Cursos JARDÍN DE INFANTES Nº 1 - LA C4<br>edu_dig | Editar ajustes Activar edición Finalización del curso Filtros                                                     | Hacemos click<br>para activar la<br>edición |
| BIENVENIDA                                                      | <ul> <li>Configuración Calificaciones</li> <li>Copia de seguridad</li> <li>Restaurar</li> <li>Importar</li> </ul> |                                             |
|                                                                 | 🔄 Reiniciar<br>🛞 Aún más                                                                                          |                                             |
|                                                                 |                                                                                                    |                                             |

#### Paso 2

Una vez que hayamos activado la edición podremos observar que en las diferentes secciones, **general y temas** en la parte inferior tendremos la opción para poder agregar la actividad o recurso que deseamos. Esto lo podemos observar en la siguiente imagen.

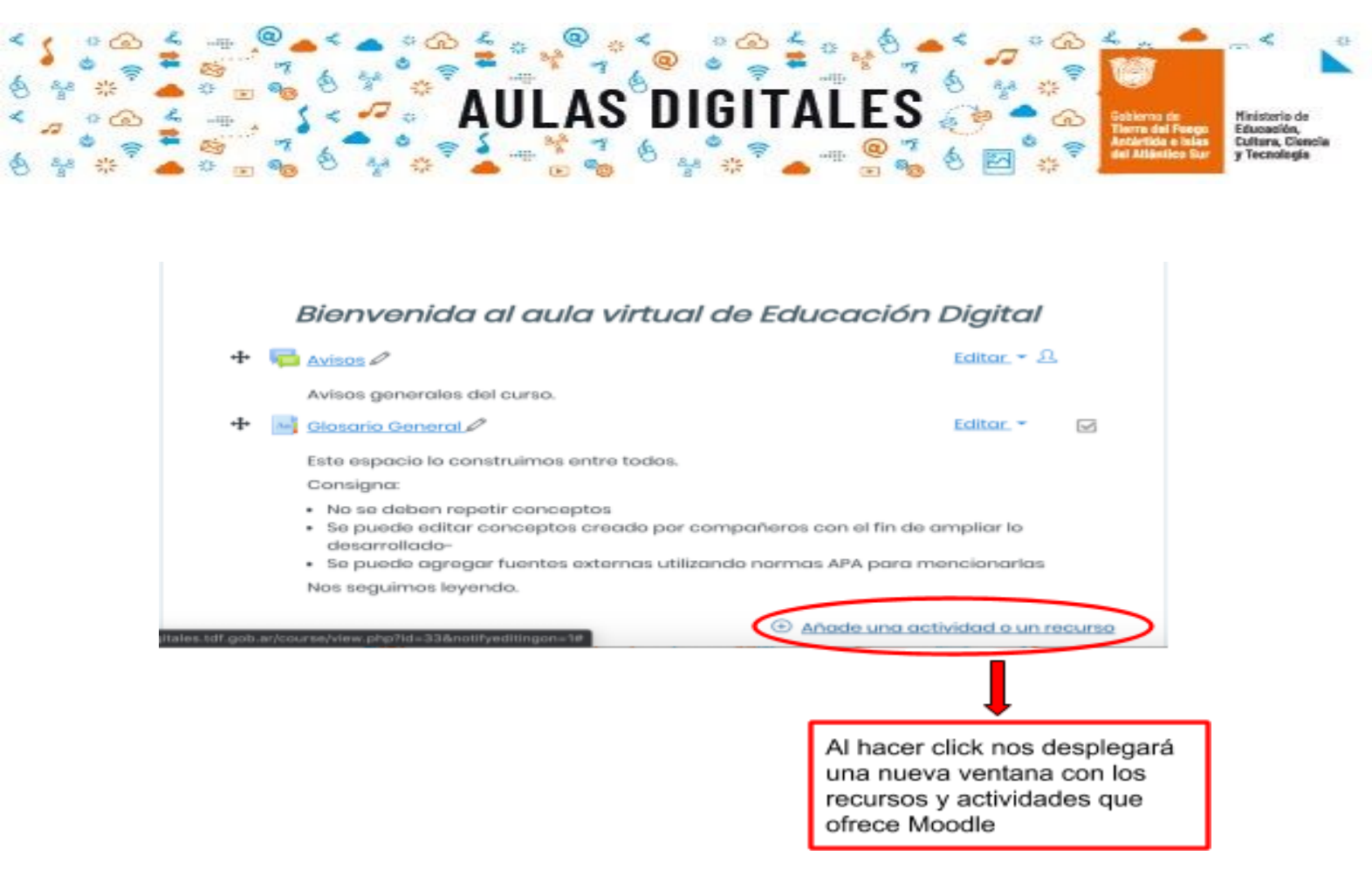

La imagen a continuación muestra los recursos y actividades que tenemos disponibles en este caso seleccionaremos el recurso **etiqueta**, como vemos en la imagen al seleccionar el recurso, en el panel derecho nos ofrece una descripción del mismo y nos orienta cómo podemos utilizarlo. Una vez seleccionado el recurso hacemos click en el botón **agregar** 

| Añ     | ade          | e una activ                        | vidad o un recurso ×                                                                                                    |
|--------|--------------|------------------------------------|----------------------------------------------------------------------------------------------------|
| 0 0 0  | <b>2</b><br> | Tallor<br>Tarea<br>Wiki            | El módulo etiqueta permite insertar texto y<br>elementos multimedia en las páginas del<br>curso entre los enlaces a otros recursos y<br>actividades. Las etiquetas son muy<br>versátiles y pueden ayudar a mejorar la |
|        |              | Archivo                            | cuidadosamente.<br>Las etiquetas pueden ser utilizadas                                                                                                    |
| •<br>• | <b>-</b>     | Carpeta<br>Etiqueta                | Para dividir una larga lista de<br>actividades con un subtítulo o una<br>imagen                                                                                                    |
| 0 0    |              | Libro<br>Página                    | <ul> <li>Para visualizar un archivo de sonido o<br/>vídeo incrustado directamente en la<br/>página del curso</li> </ul>                                                                                               |
| 0      | **           | Paquete de<br>contenido IMS<br>URL | Para añadir una breve descripción de<br>una sección del curso     Más ayuda                                                                                                    |
|        |              |                                    | Agregar Cancelar                                                                                                    |

aulasdigi

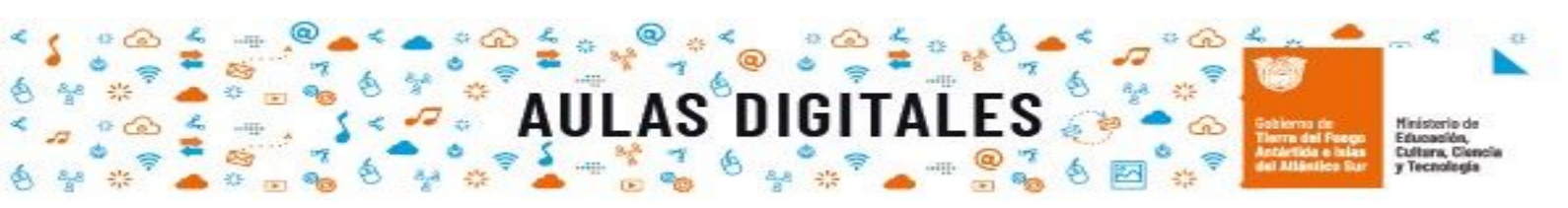

Una vez que tenemos agregado el recurso, se nos abrirá una nueva ventana como la que se muestra en la siguiente imagen, donde nos permitirá agregar un texto (en la imagen de ejemplo hemos agregado un texto de muestra), el texto que se coloque puede tener diferentes objetivos (orientar al participante en alguna actividad o también pueden ser mensajes donde se desee informar algo).

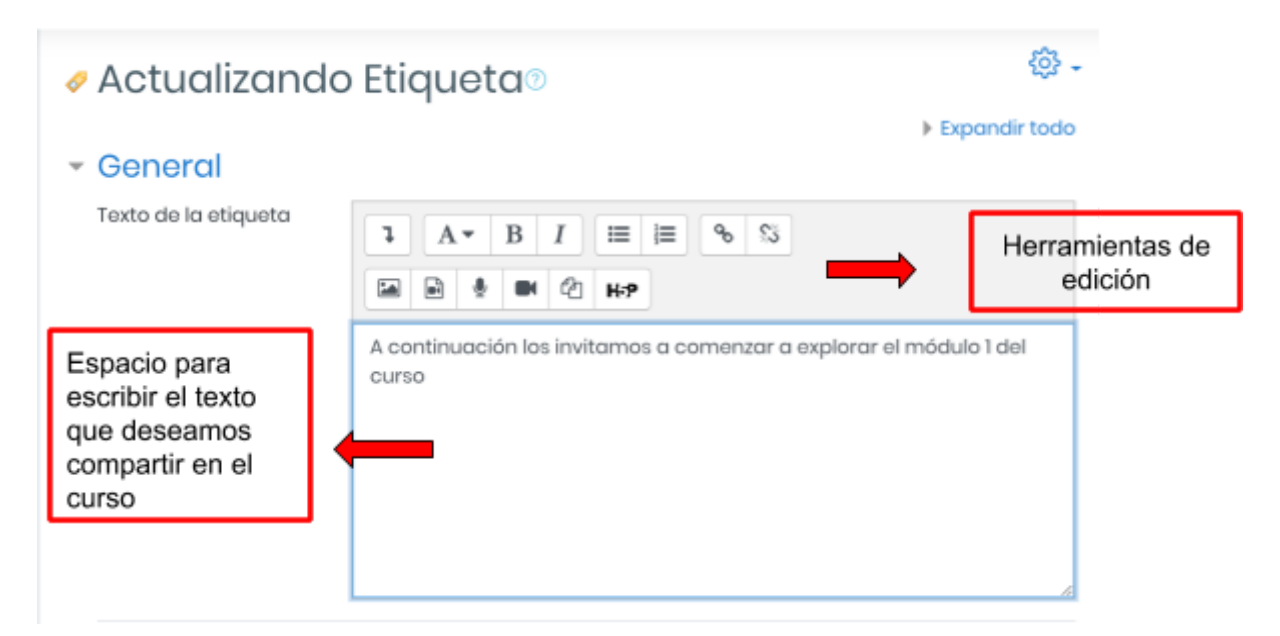

Podremos observar que en la misma ventana tenemos otras secciones para configurar, pero por el momento no serán necesarias y no modificaremos ninguna de ellas. Estas secciones las podemos observar en la siguiente imagen.

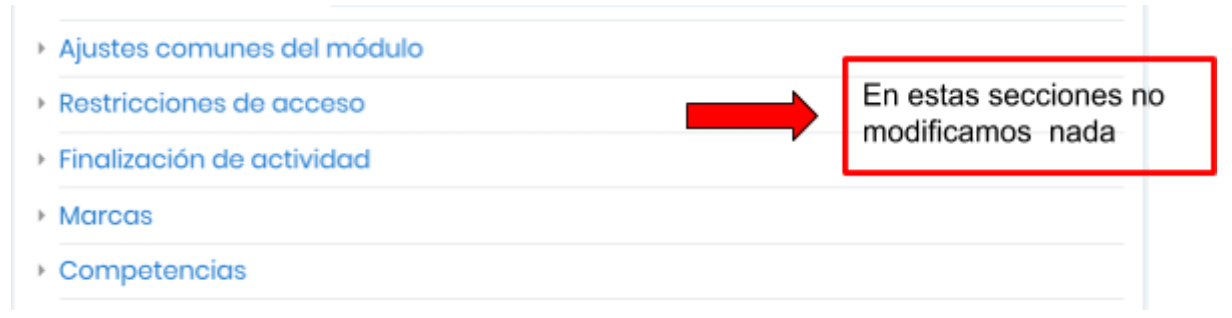

Una vez que hayamos terminado de escribir el texto correspondiente en la parte inferior de la ventana haremos click en el botón de guardar cambias y regresar al curso

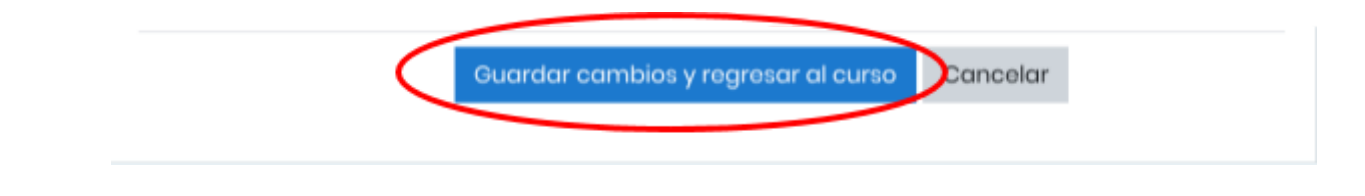

aulasdunitales th

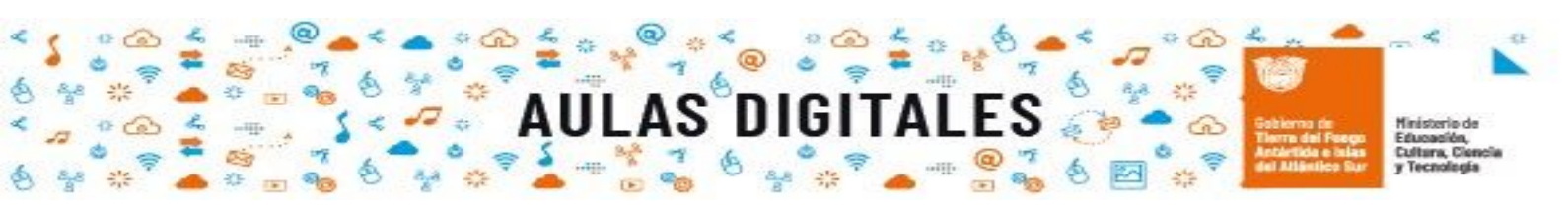

Una vez que guardamos los cambios, al volver al curso podremos ver la etiqueta confeccionada como se muestra en la siguiente imagen. Como podemos ver nos permite editar la etiqueta nuevamente en caso de que sea necesario.

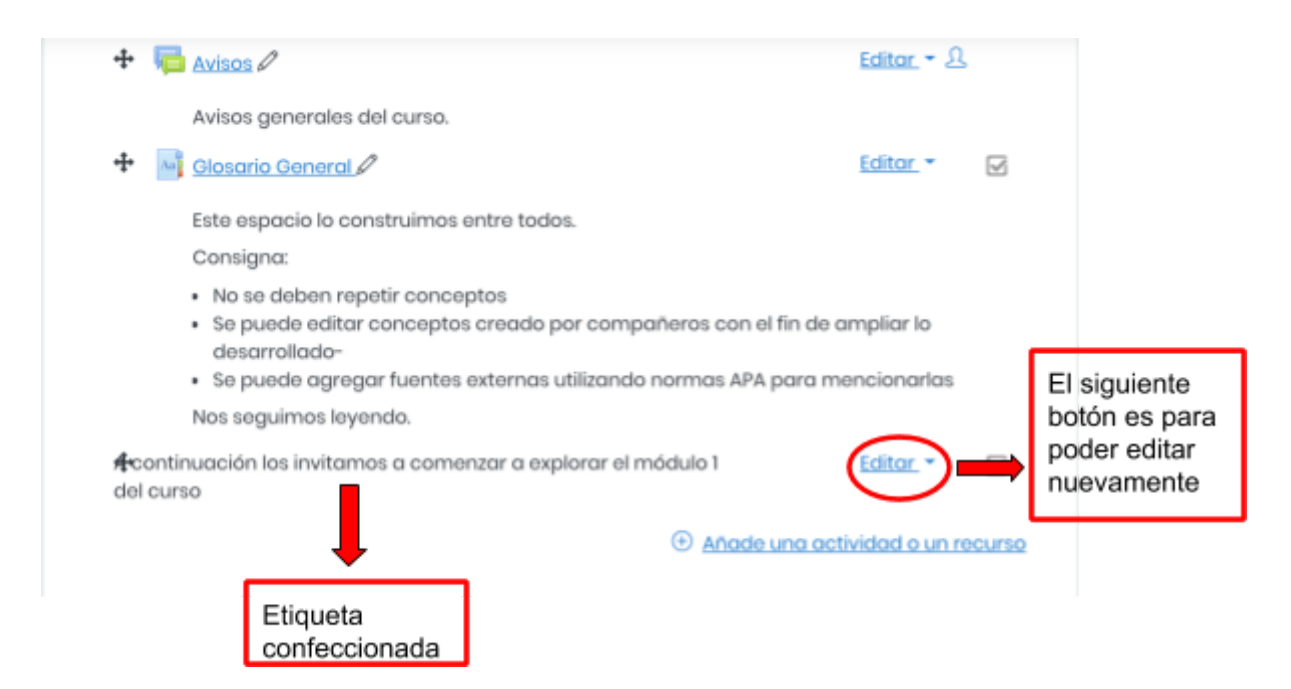

Al desactivar la edición desde el menú de opciones podremos ver la etiqueta como se muestra en la siguiente imagen.

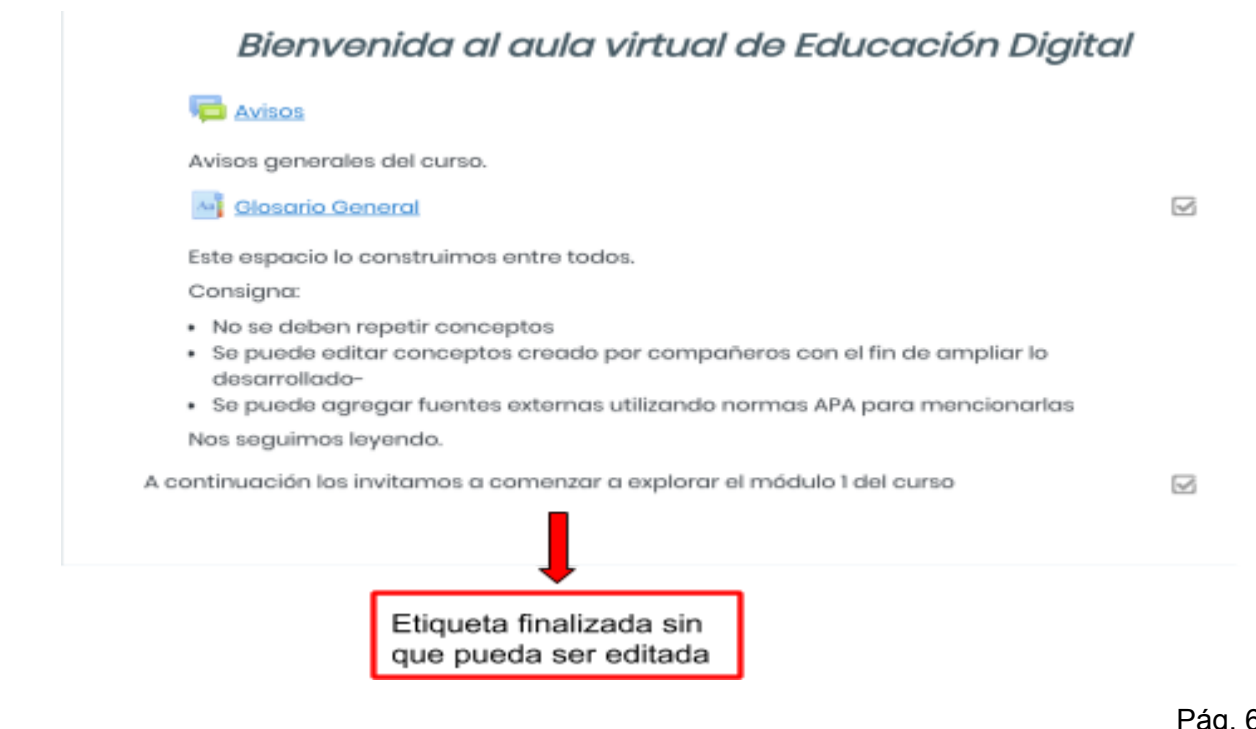

Pág. 6

aulasdigitales.tdf.gob

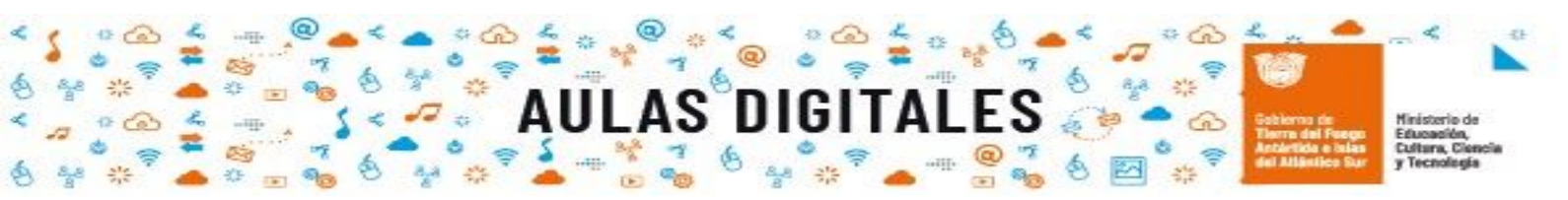

# Chat

#### Paso 1

Como siempre comenzaremos haciendo click en el ícono **menú de opciones** y en el menú desplegable seleccionaremos la opción activar edición, lo cual nos habilitará para poder agregar nuevos recursos y actividades.

| Educación Digital Menú d                                        | le opciones                                                                                                  |
|-----------------------------------------------------------------|----------------------------------------------------------------------------------------------------|
| Área personal Cursos JARDÍN DE INFANTES Nº 1 - LA C#<br>edu_dig | <ul> <li>Editar ajustes</li> <li>Activar edición</li> <li>Finalización del curso</li> <li>Filtros</li> </ul> |
|                                                                 | <ul> <li>Configuración Calificaciones</li> <li>Copia de seguridad</li> </ul>                                 |
| BIENVENIDA                                                      | <ul> <li>Restaurar</li> <li>Importar</li> <li>Reiniciar</li> <li>Aún más</li> </ul>                          |
|                                                                 |                                                                                                    |

#### Paso 2

Una vez que hayamos activado la edición podremos observar que en las diferentes secciones, **general y temas** en la parte inferior tendremos la opción para poder agregar la actividad o recurso que deseamos.

| + | Tel Avisos 🖉                                                                                                    | Editor - L           |                                   |
|---|----------------------------------------------------------------------------------------------------|----------------------|-----------------------------------|
|   | Avisos generales del curso.                                                                                                    |                      | Al honor eliels p                 |
| + | Glosario General P                                                                                                    | Editor *             | desplegará una                    |
|   | Este espacio lo construimos entre todos.                                                                                           |                      | nueva ventana                     |
|   | Consigna:                                                                                                    |                      | con los recurso                   |
|   | <ul> <li>No se deben repetir conceptos</li> <li>Se puede editar conceptos creado por compañeros con e<br/>desarrollado-</li> </ul> | el fin de ampliar lo | y actividades qu<br>ofrece Moodle |
|   | <ul> <li>Se puede agregar fuentes externas utilizando normas APA</li> </ul>                                                        | para mencionarlas    |                                   |

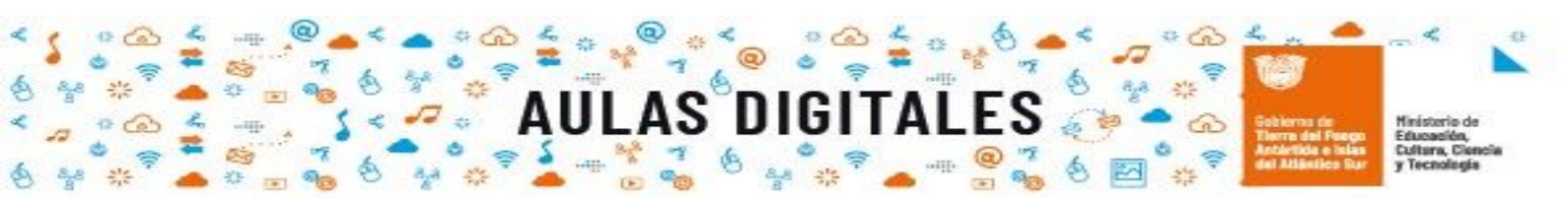

La imagen que se muestra a continuación muestra los recursos y actividades que tenemos disponibles en este caso seleccionaremos la actividad **chat**, como vemos en la imagen al seleccionar la actividad, en el panel derecho nos ofrece una descripción de la misma y nos orienta cómo podemos utilizarla. Una vez seleccionada la actividad hacemos click en el botón **agregar** 

| Añade una actividad o un recurso × |          |                                   |                                                                                                    |                                   |  |  |  |  |
|------------------------------------|----------|-----------------------------------|----------------------------------------------------------------------------------------------------|-----------------------------------|--|--|--|--|
| AC                                 |          | ADES                              | La actividad chat permite a los                                                                                                    |                                   |  |  |  |  |
| े<br>(                             |          | Base de datos<br>Chat             | participantes tener una discusión en<br>formato texto de manera sincrónica en<br>tiempo real.                                                                        | Descripción<br>de la<br>actividad |  |  |  |  |
|                                    |          | Consulta<br>Cuestionario          | puede repetirse a la misma hora cada día<br>o cada semana. Las sesiones de chat se<br>guardan y pueden hacerse públicas para<br>que todos los vegn o limitadas a los |                                   |  |  |  |  |
| 0                                  | -        | Encuestas<br>predefinidas         | usuarios con permiso para ver los registros<br>de sesiones del chat.                                                                                                 |                                   |  |  |  |  |
| 0                                  | <b>1</b> | Foro<br>Glosario                  | Los chats son especialmente útiles cuando<br>un grupo no tiene posibilidad de reunirse<br>físicamente para poder conversar cara-a-                                   |                                   |  |  |  |  |
| •<br>•                             |          | Herramienta<br>Externa<br>Juego - | Reuniones programadas de estudiantes     inscritos a cursos en línea, para                                                                                           |                                   |  |  |  |  |
|                                    |          | Anorodao                          | Agregar Cancelar                                                                                                    |                                   |  |  |  |  |

#### Paso 4

Una vez que tenemos agregada la actividad, se nos abrirá una nueva ventana como la que se muestra en la siguiente imagen, donde debemos agregar un nombre para la sala y colocar una breve descripción (normalmente en la descripción se agrega un texto que especifica el objetivo del chat), para que esta descripción se muestre en el curso debemos tildar la casilla de verificación en la parte inferior debajo de la descripción.

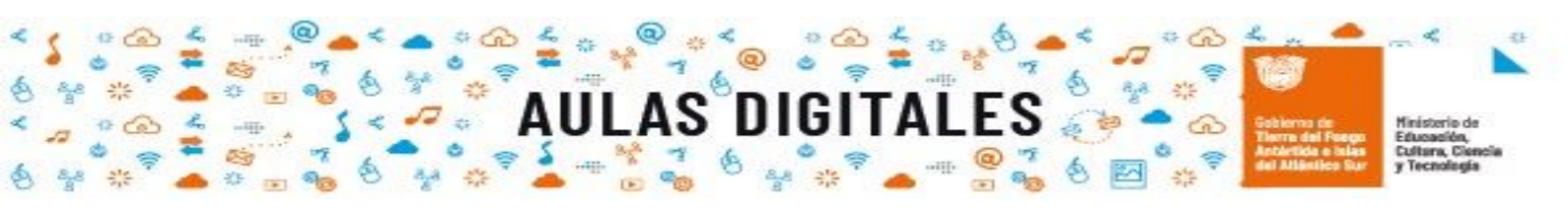

|                                                          | Expandir todo                                                                   |
|----------------------------------------------------------|---------------------------------------------------------------------------------|
| <ul> <li>General</li> <li>Nombre de la sala ①</li> </ul> | Nos encontramos???                                                              |
| Descripción                                              | I A • B I III   III IIII IIII IIIII   IIII IIIIIIIIIIIIIIIIIIIIIIIIIIIIIIIIIIII |
|                                                          | propuestas y despejar dudas. Descripción de la actividad                        |
| (                                                        | 🖉 tuestra la descripción en la página del curso 💿                               |
|                                                          | Tildar esta opción para<br>mostrar la descripción en el<br>curso                |

En este espacio observaremos que también tenemos otras secciones importantes que podemos configurar y otras que quedarán con los valores que vienen por defecto, como se muestra en las siguientes imágenes.

| <ul> <li>Sesiones</li> <li>Próxima cita</li> </ul> | 3 • julio • 2020 •               | 11 o 49 o 🖽                           | Configuramos<br>la fecha del<br>chat y el horario |  |
|----------------------------------------------------|----------------------------------|---------------------------------------|---------------------------------------------------|--|
| Repetir/publicar<br>tiempo de las<br>sesiones      | No publicar horas de chat        | • 🔿                                   | Podemos                                           |  |
| Ouardar sesiones<br>pasadas<br>Todos pueden ver ③  | Nunca borrar mensajes 🔹          | Podemos<br>guardar un<br>historial de | publicar el<br>tiempo de las<br>sesiones          |  |
| las sesiones<br>pasadas                            | Solo lo ve el docente/tutor      | conversaciones                        |                                                   |  |
| 🝷 Ajustes comun                                    | es del módul <mark>o</mark>      |                                       |                                                   |  |
| Disponibilidad 🕜                                   | Mostrar en la página del curso 🔹 |                                       | <b>-</b>                                          |  |
| Número ID 🛛 🕐                                      |                                  | Podemos dejar los<br>valores por      |                                                   |  |
| Modo de grupo 🛛 🕐                                  | No hay grupos 🛛 🕈                | defecto, como se<br>ven               |                                                   |  |

tat

aulasd

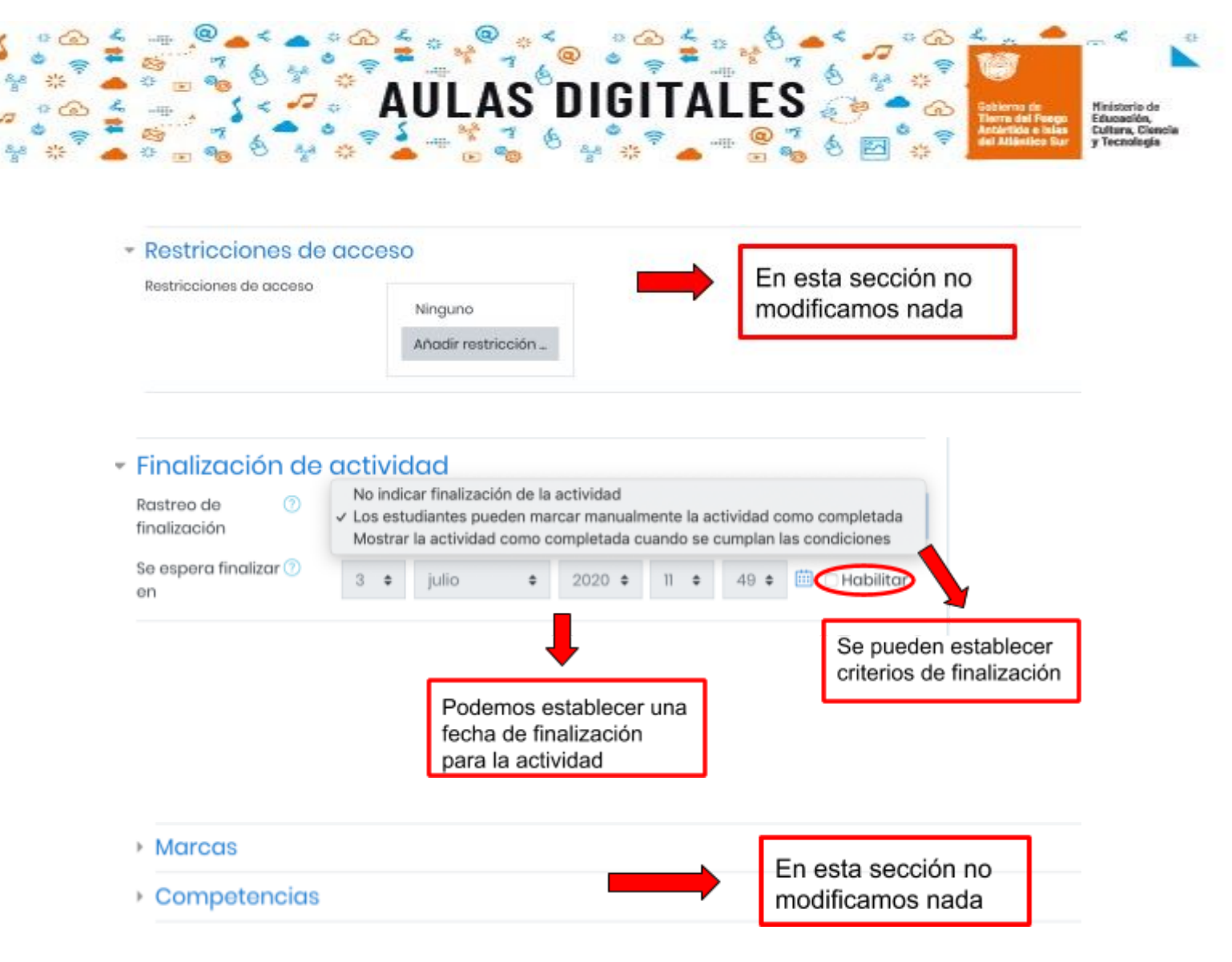

Una vez que terminamos de configurar todo lo que necesitamos para nuestra actividad de chat, guardamos los cambios.

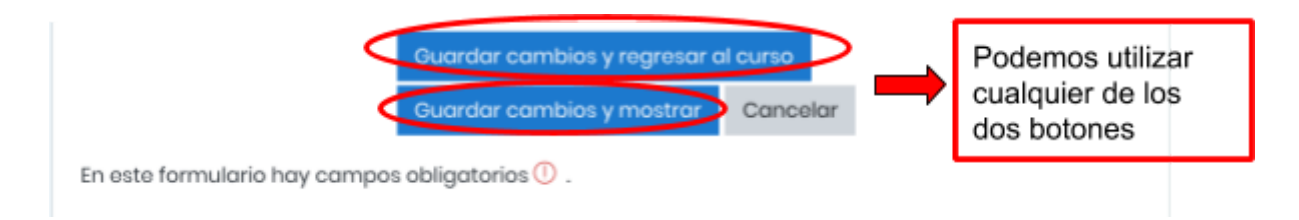

#### Paso 5

Una vez que guardamos los cambios al volver al curso podremos ver la actividad de chat agregada en la sección del aula virtual correspondiente, la siguiente imagen muestra como se ve la actividad confeccionada.

aulasdiditales.tdf

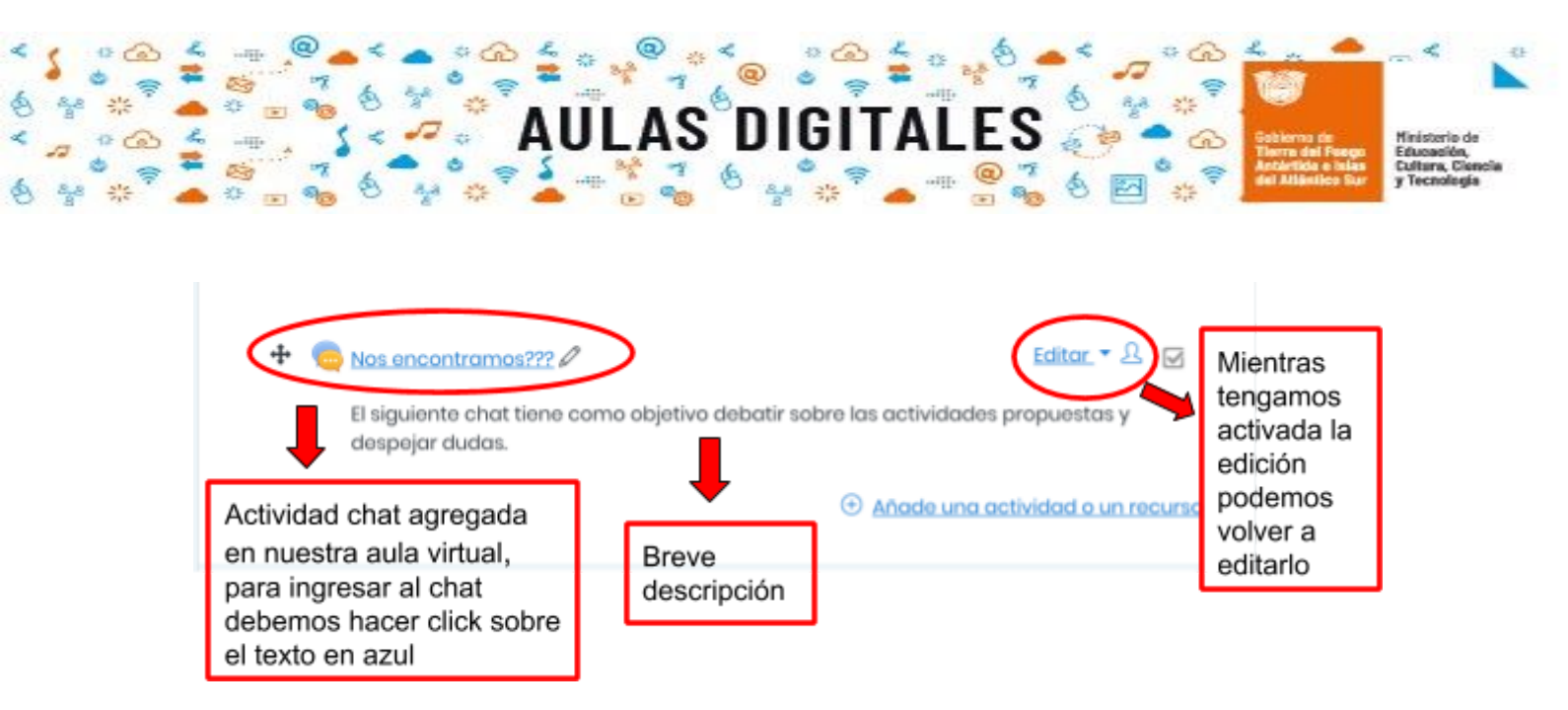

Una vez que hacemos click sobre la actividad chat, se nos abrirá una nueva ventana como la que se muestra en la imagen a continuación.

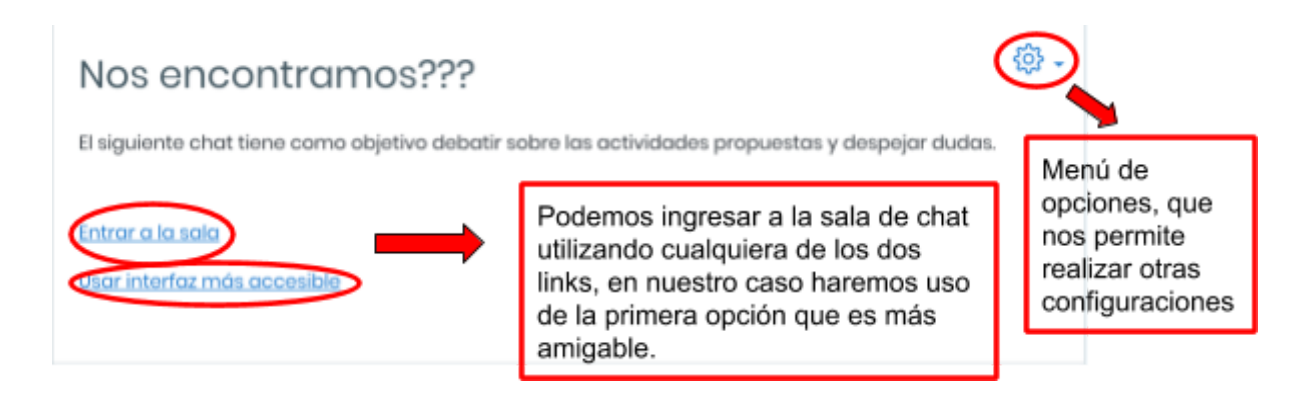

El menú de opciones nos permite realizar varias configuraciones a nuestra actividad de chat como podemos observar en la siguiente imagen.

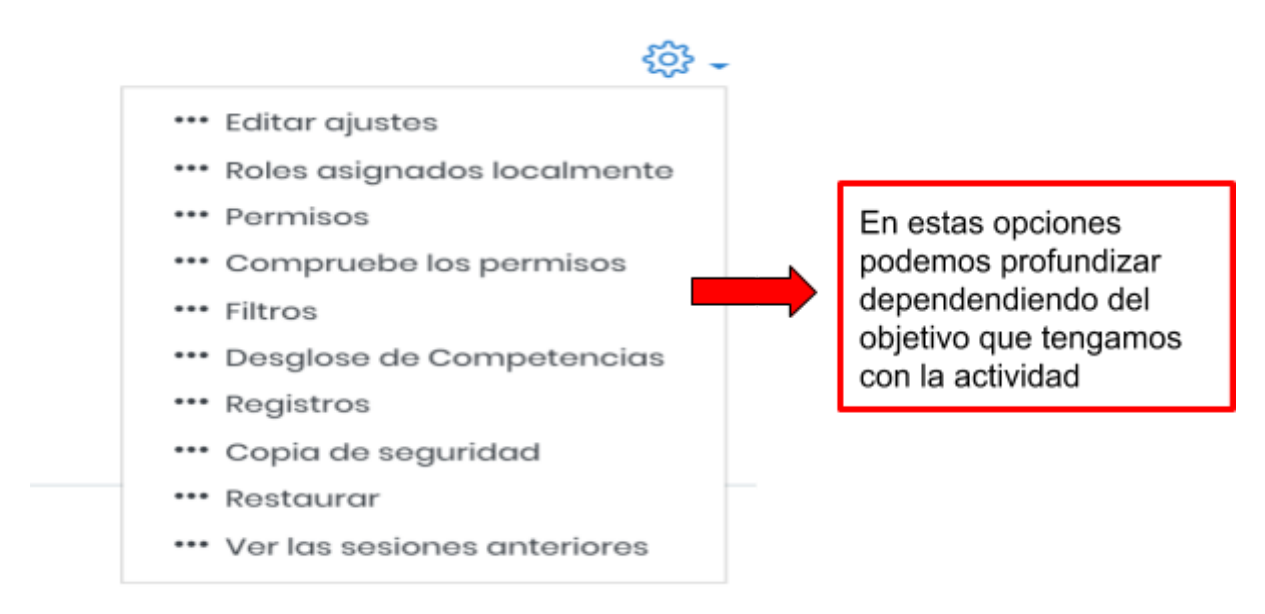

Pág. 11

aulasdiditales.tdf

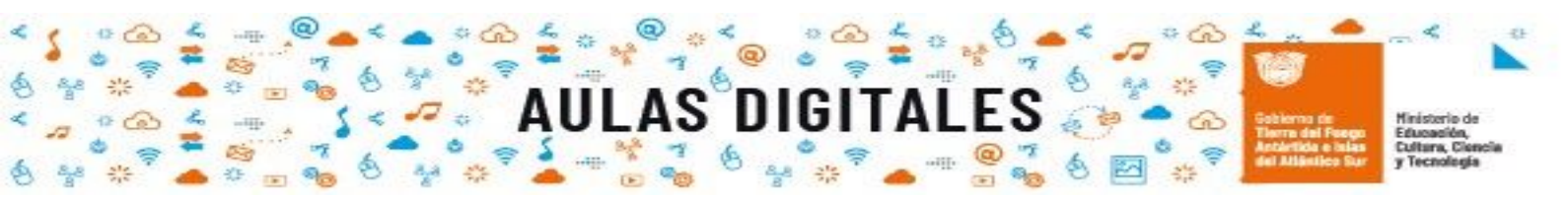

Por último, una vez que hacemos click en el link "**Entrar a la sala**", se nos abrirá una nueva ventana emergente, donde podremos comenzar a conversar con los estudiantes. Cuando los estudiantes vayan ingresando a la sala en el panel derecho aparecerán los nombres de cada uno de ellos. Una vez que finaliza el chat solamente debemos cerrar la

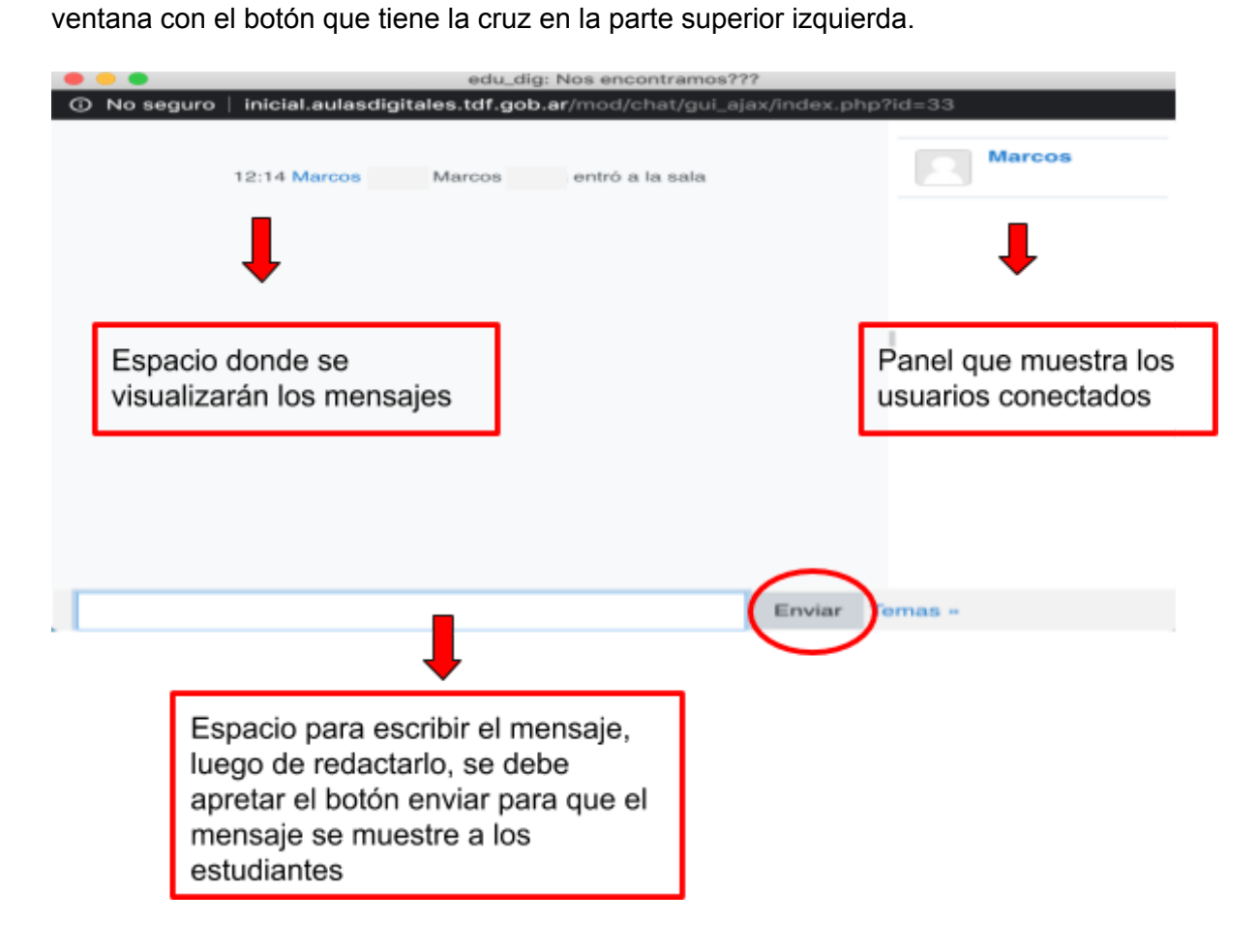

aulasdin

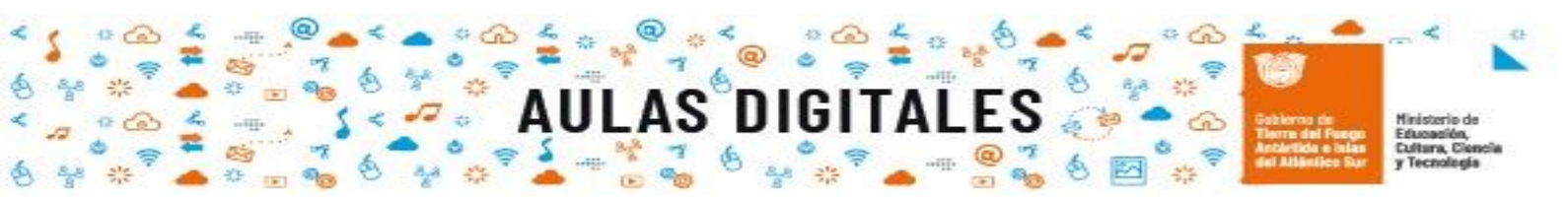

## Glosario

#### Paso 1

Como siempre comenzaremos haciendo click en el ícono **menú de opciones** y en el menú desplegable seleccionaremos la opción activar edición, lo cual nos habilitará para poder agregar nuevos recursos y actividades.

| Educación Digital Menú d                                       | le opciones                                                                                     | >                                           |
|----------------------------------------------------------------|-------------------------------------------------------------------------------------------------|---------------------------------------------|
| Área personal Cursos JARDÍN DE INFANTES Nº 1- LA CA<br>edu_dig | Editar ajustes     Activar edición     Finalización del curso                                   | Hacemos click<br>para activar la<br>edición |
| BIENVENIDA                                                     | <ul> <li>Configuración Calificaciones</li> <li>Copia de seguridad</li> <li>Restaurar</li> </ul> |                                             |
| •                                                              | <ul> <li>Importar</li> <li>Reiniciar</li> <li>Aún más</li> </ul>                                |                                             |
|                                                                |                                                                                                 |                                             |

#### Paso 2

Una vez que hayamos activado la edición podremos observar que en las diferentes secciones, **general y temas** en la parte inferior tendremos la opción para poder agregar la actividad o recurso que deseamos.

|                 | Bienvenida al aula virtual de Educación Digital                                                                                                    |                                                     |
|-----------------|----------------------------------------------------------------------------------------------------|-----------------------------------------------------|
| +               | Teditor - A                                                                                                    |                                                     |
| +               | Avisos generales del curso.                                                                                                    | Al hacer click nos                                  |
|                 | Este espacio lo construimos entre todos.<br>Consigno:                                                                                                    | desplegara una<br>nueva ventana<br>con los recursos |
|                 | <ul> <li>No se deben repetir conceptos</li> <li>Se puede editar conceptos creado por compañeros con el fin de ampliar lo desarrollado-</li> <li>Se puede aareaar fuentes externas utilizando normas APA para mencionarlas</li> </ul> | y actividades que<br>ofrece Moodle                  |
|                 | Nos seguimos leyendo.                                                                                                    |                                                     |
| itales.tdf.gob. | ar/course/view.prip.vid=33&riotryediongon=1#                                                                                                    |                                                     |

aulaso

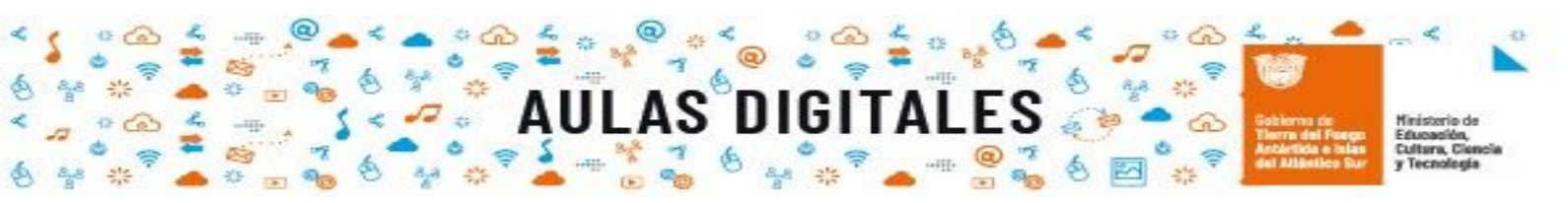

La imagen que se muestra a continuación muestra los recursos y actividades que tenemos disponibles en este caso seleccionaremos la actividad **glosario**, como vemos en la imagen al seleccionar la actividad, en el panel derecho nos ofrece una descripción de la misma y nos orienta cómo podemos utilizarla. Una vez seleccionada la actividad hacemos click en el botón **agregar** 

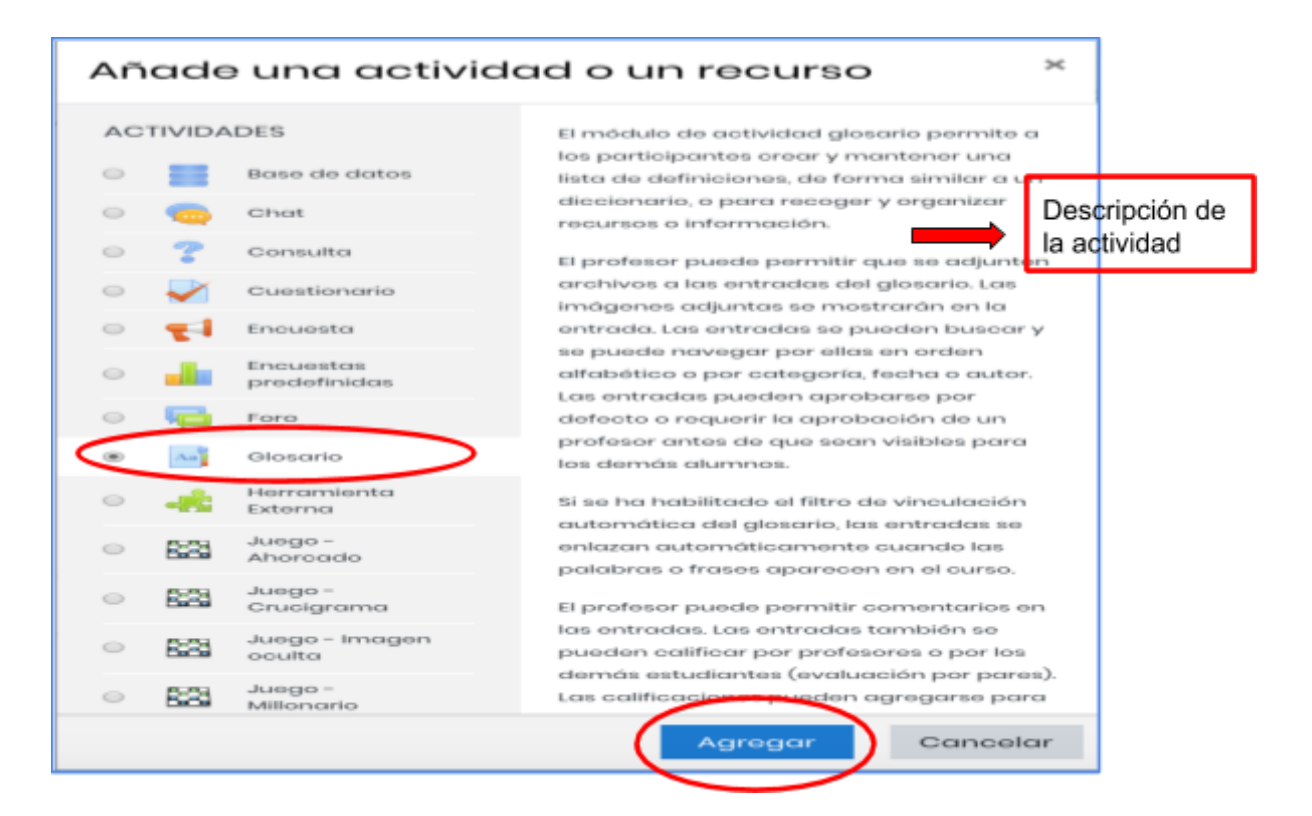

#### Paso 4

Una vez que tenemos agregada la actividad, se nos abrirá una nueva ventana como la que se muestra en la siguiente imagen, donde debemos agregar un nombre para el glosario y escribir una breve descripción (normalmente en la descripción se agrega un texto que especifica el objetivo de la actividad glosario), para que esta descripción se muestre en el curso debemos tildar la casilla de verificación en la parte inferior debajo de la descripción.

aulasdigitales.tdf.gob.

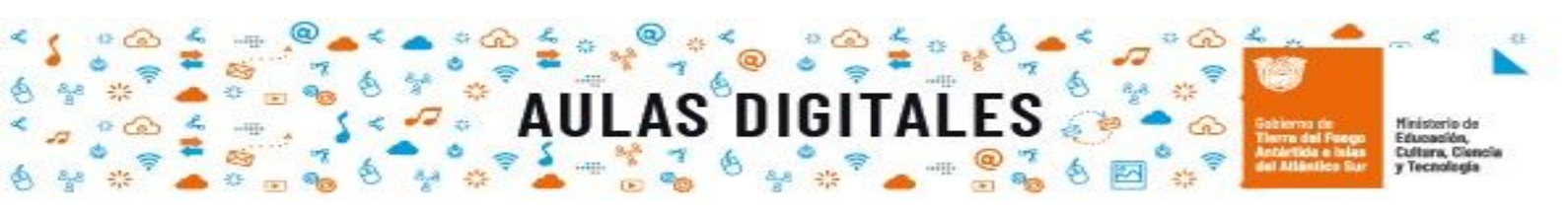

| Agregando                                    | un nu                 | evo           | Glos                                           | sario                                               | a١      | ∕lód   | lulo  | 51·  | - (   | Ciu      | dc          | dd          | anía                               | digital®                                                    |
|----------------------------------------------|-----------------------|---------------|------------------------------------------------|-----------------------------------------------------|---------|--------|-------|------|-------|----------|-------------|-------------|------------------------------------|-------------------------------------------------------------|
| <ul> <li>General</li> <li>Nombre</li> </ul>  |                       |               | sario                                          |                                                     |         |        |       | ♦    |       | Er<br>es | n e<br>scri | ste<br>ibir | e espa<br>nos e                    | acio<br>I nombre                                            |
| Descripción                                  |                       | ٦             | A•                                             | B I                                                 | I       | Ħ      | Ф     | 9    |       |          | ÷           |             | ଏ ୫୬                               | ]                                                           |
| Tildamos la c<br>para mostrar<br>descripción | asilla<br>la          |               |                                                |                                                     |         |        |       | _    |       |          |             |             |                                    | Ļ                                                           |
| Tipo de glasario                             | ©<br>Poder<br>casilla |               | estra la c<br>te es el g<br>rio secur<br>tilda | lescripció<br>lesario gl<br>ndario<br>r la<br>le el | in en k | a pági | na de | lour | so () |          |             |             | Escril<br>descr<br>prete<br>activi | pimos una breve<br>ipción de lo que<br>ndemos con la<br>dad |
|                                              | casilla<br>glosa      | a pa<br>rio s | ra qu<br>ea gl                                 | e el<br>lobal                                       |         |        |       |      |       |          |             |             |                                    |                                                             |

En este espacio observaremos que también tenemos otras secciones importantes que podemos configurar y otras que quedarán con los valores que vienen por defecto, como se muestra en las siguientes imágenes.

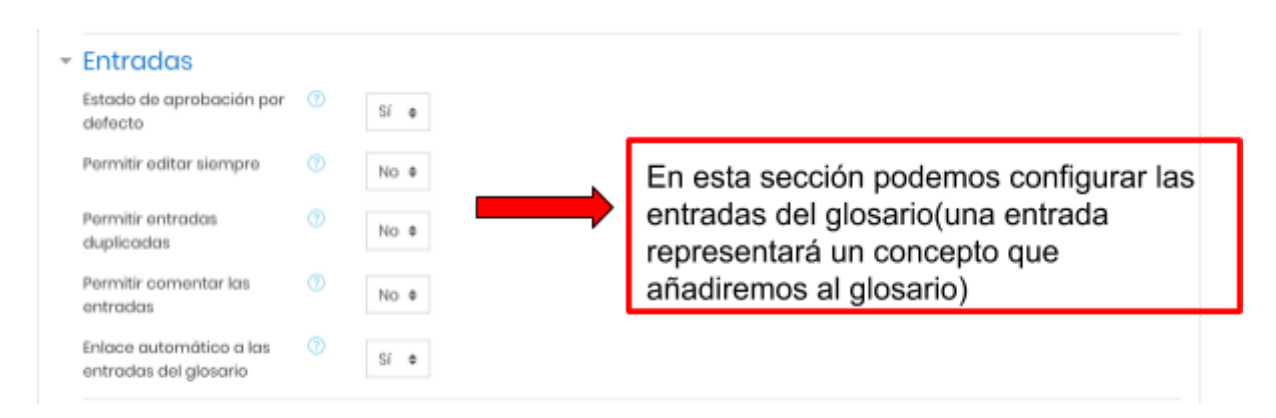

tot

aulasdigital

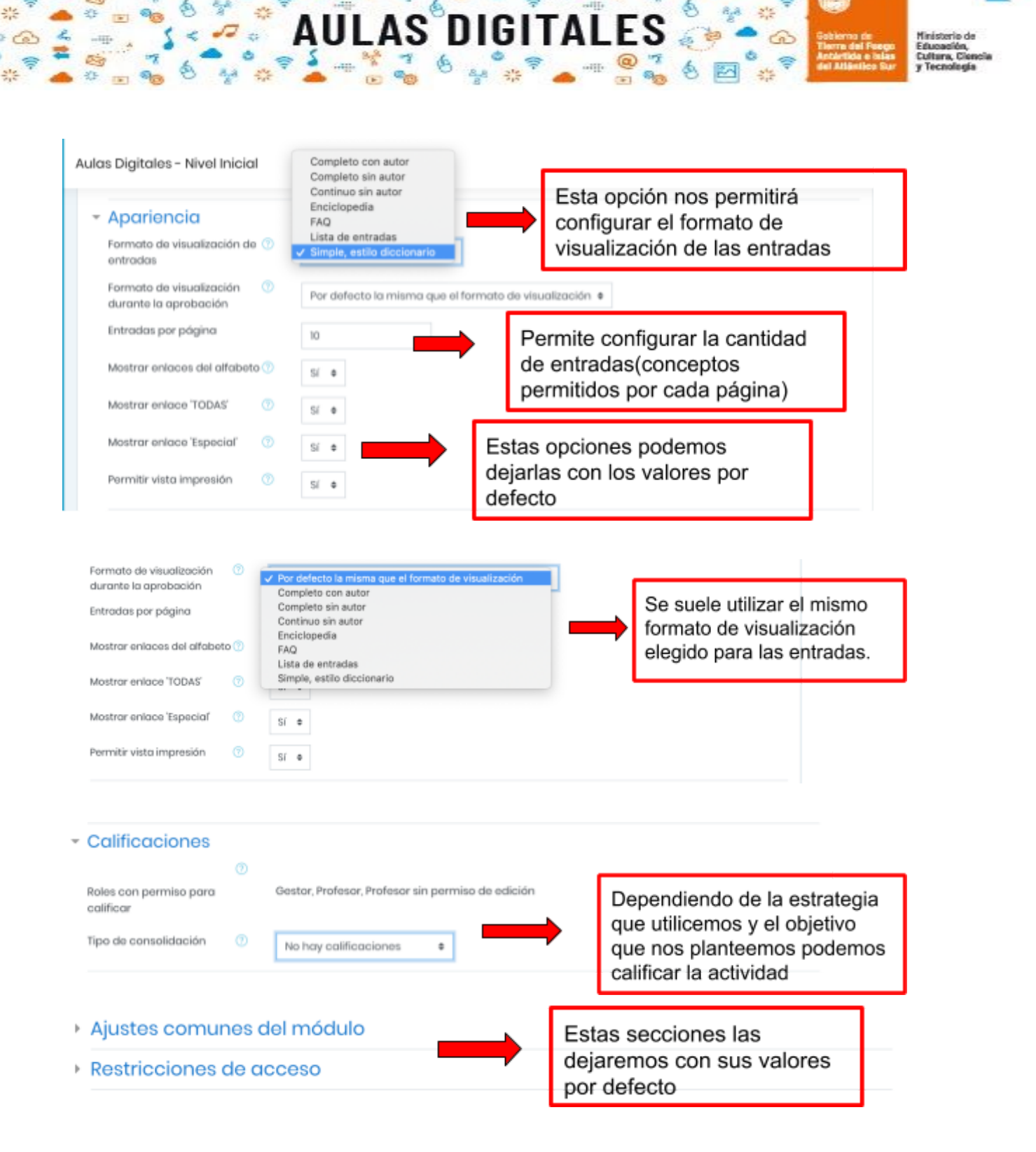

aulasdigitales.tdf.gob.

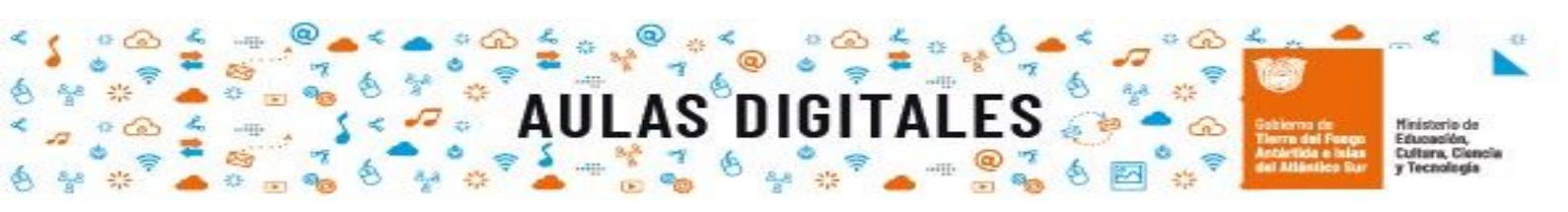

| <ul> <li>Finalización de el</li> </ul> | activi | dad                      |                                                                    |             |               |             |          |                                                  |                                        |
|----------------------------------------|--------|--------------------------|--------------------------------------------------------------------|-------------|---------------|-------------|----------|--------------------------------------------------|----------------------------------------|
| Rastreo de finalización                |        | Los estudiant            | tes pueden marcar n                                                | nanualmente | a actividad c | omo complet | ada e    | Los estu                                         | diantes                                |
| Se espera finalizar en                 |        | 9 ¢ julio                | <ul> <li>2020</li> </ul>                                           | 00 0        | 15 e 🕮 🤇      | Habilitar   |          | pueden r<br>una casil<br>verificaci<br>actividad | narcar en<br>la de<br>ón que la<br>fue |
|                                        |        | Pode<br>fecha<br>activit | Podemos establecer una<br>fecha de finalización de la<br>actividad |             |               |             | completa | ua                                               |                                        |
| • Marcas                               |        |                          |                                                                    | Fetae       | seccio        | nos las     | deia     | remos                                            |                                        |
| Competenci                             | as     | -                        |                                                                    | con s       | us valo       | res por     | defe     | cto                                              |                                        |

Una vez que hemos finalizado de configurar las secciones correspondientes debemos hacer click en cualquiera de los botones azules para guardar los cambios

|                                        |                                     | $\frown$                  |          |
|----------------------------------------|-------------------------------------|---------------------------|----------|
| C                                      | Guardar cambios y regresar al curso | Guardar cambios y mostrar | Cancelar |
| En este formulario hay campos obligato | vrios () .                          | $\smile$                  |          |

#### Paso 5

Una vez que hacemos click en alguno de los botones azules al volver al curso podremos ver en la sección correspondiente la actividad glosario agregada, como se muestra en la siguiente imagen.

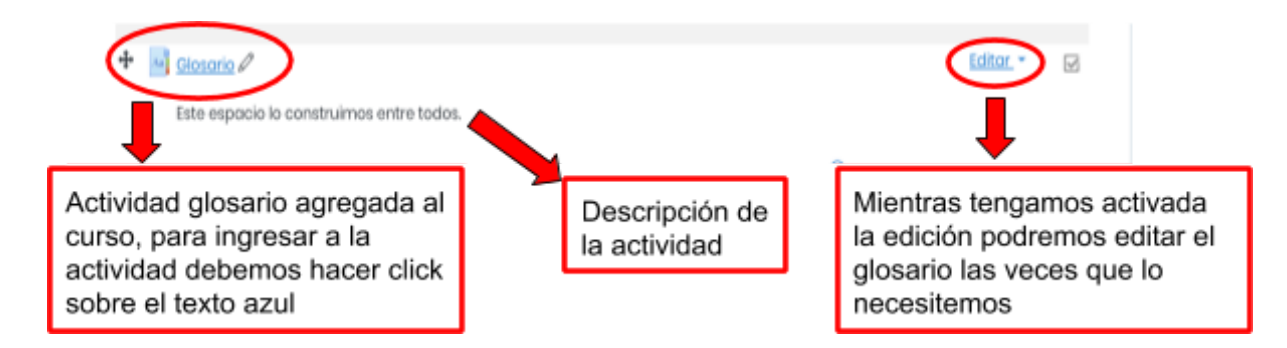

#### Paso 6

Al hacer click sobre el texto azul, se abrirá una nueva ventana que habilitará la actividad para comenzar a trabajar y añadir entradas, como se observa en la siguiente imagen.

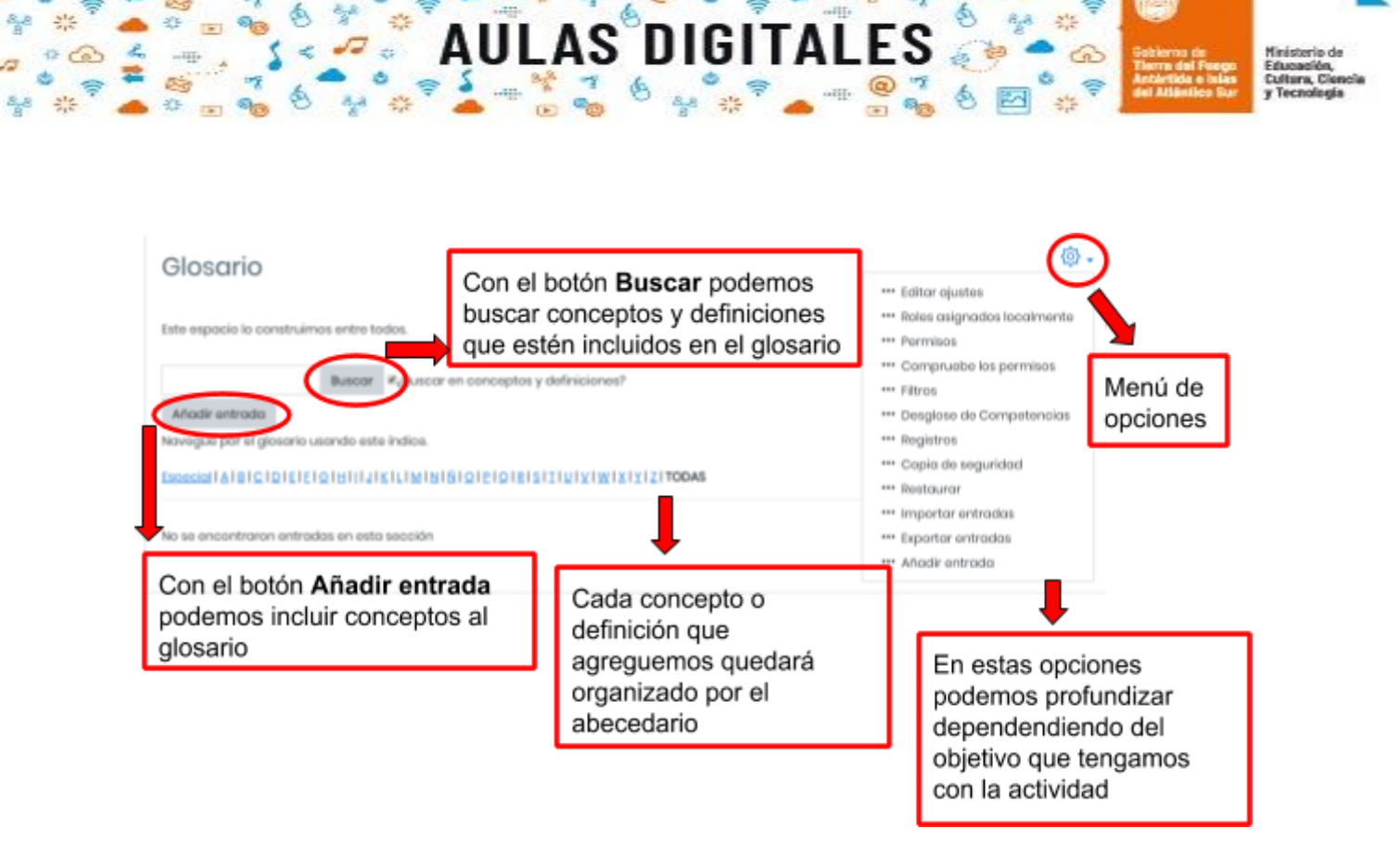

Una vez que hagamos click en el botón "**Añadir entrada**", se nos abrirá una nueva ventana como la que se muestra en la siguiente imagen.

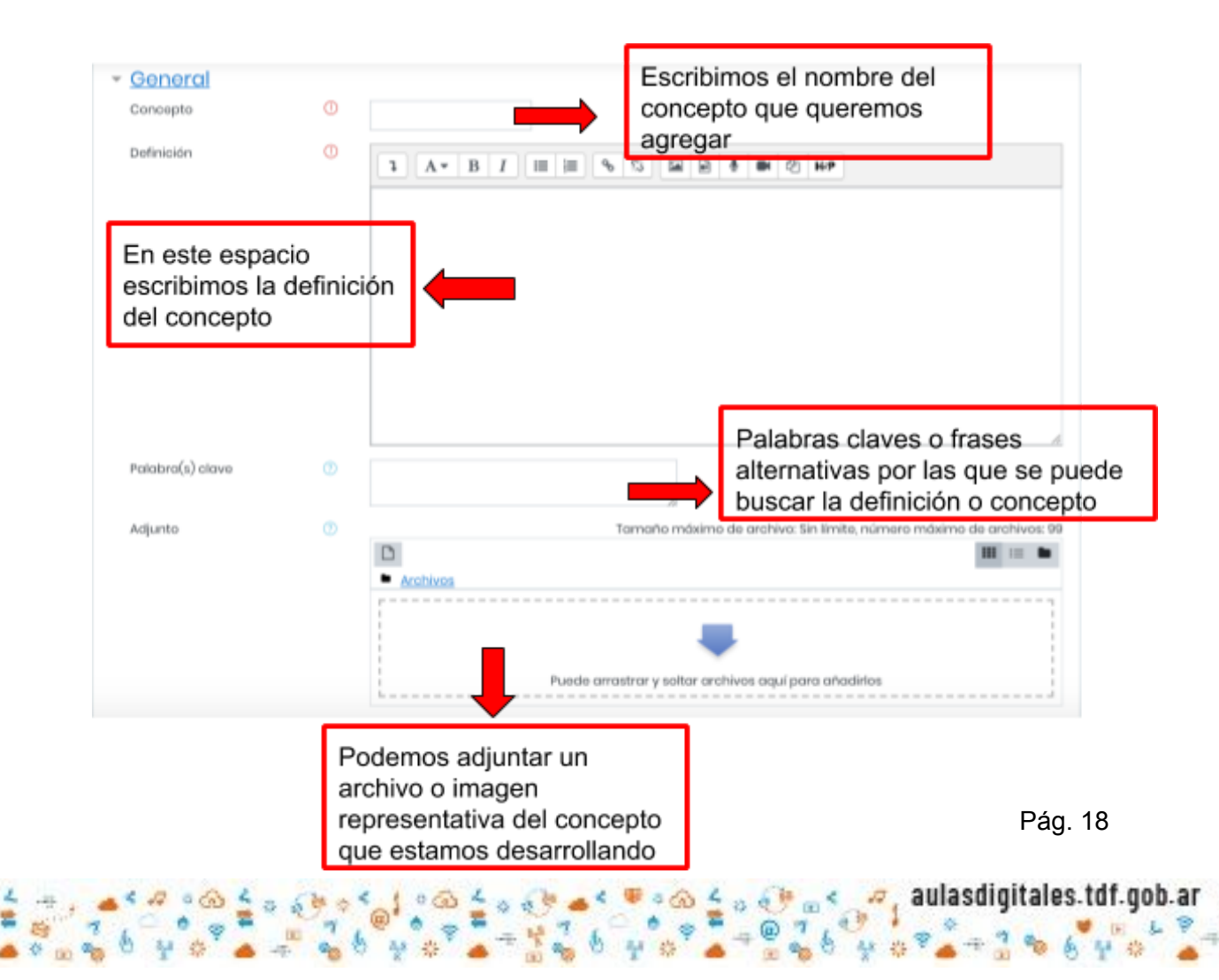

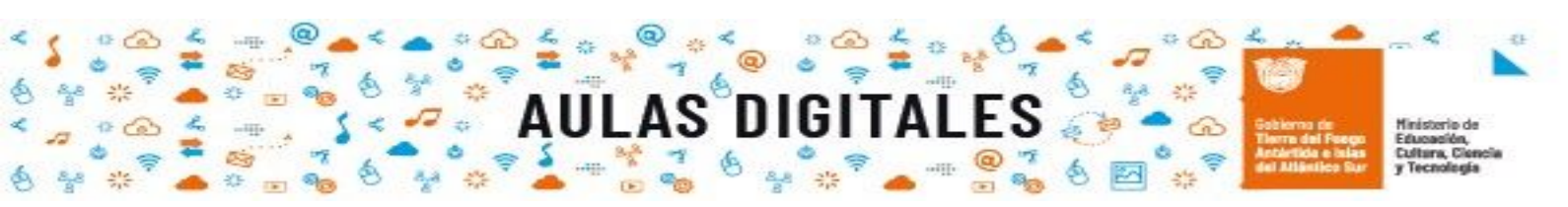

En la siguiente imagen mostramos como quedan cada una de las secciones completas utilizando un concepto.

| <ul> <li>Comparison</li> <li>Consequence</li> <li>Consequence</li> <li>Consequen</li></ul>                                                                                                    |                             |                                  | Expandir todo                                                                                                    |
|----------------------------------------------------------------------------------------------------|-----------------------------|----------------------------------|----------------------------------------------------------------------------------------------------|
| Cotago of<br>Definision<br>Petersol) clave<br>Petersol) clave<br>Petersol clave<br>Petersol clave<br>Petersol clave clave                                                                                                    | <ul> <li>General</li> </ul> |                                  |                                                                                                    |
| butineses                                                                                                    | Concepto                    | Código QR                        |                                                                                                    |
| Pretervéd, dow          Agento       Immedian cauto         Agento       Immedian cauto         Auto-onlicoco       Immedian cauto         Auto-onlicoco       Immedian cauto         Auto-onlicoco       Immedian cauto         Auto-onlicoco       Immedian cauto         Auto-onlicoco       Immedian cauto         Auto-onlicoco       Immedian cauto         Auto-onlicoco       Immedian cauto         Auto-onlicoco       Immedian cauto         Auto-onlicoco       Immedian cauto         Auto-onlicoco       Immedian cauto         Agento                                                                                                    | Definición                  | 1 A• I                           |                                                                                                    |
| Adjento<br>Adjento<br>Adj                                                      |                             | Un código QR e<br>código de barr | es la evolución del aódigo de barras. Es un módule para almacenar información en una matriz de puntos o en un<br>ras bidimensional. |
| extercé deve<br>Ague<br>• extercé deve<br>• extercé deve<br>• extercé                                                                                                    |                             |                                  |                                                                                                    |
| exterdé leve<br>algune<br>• Auto-enlace<br>• Auto-enlace                                                                                                    |                             |                                  |                                                                                                    |
| vetero(v) eve<br>Agento<br>Agento |                             |                                  |                                                                                                    |
| vetered<br>sports<br>sports<br>* <u>events</u><br>* <u>events</u>                                                                                                    |                             |                                  |                                                                                                    |
| Adjunto<br>Adjunto<br>Adj                                                      |                             |                                  |                                                                                                    |
| Auto-onicco Auto-onicco Auto-onicco Bistas secciones las dejamos con los valores que vienen por defecto Torce control control de de de de de de de de de de de de de                                                                                                    | Polabra(s) clave            | ()<br>Información oc             | ouita                                                                                                    |
| Auto-enlace<br>Marcas<br>Exets formulario hay compos obligatories ()<br>Para guardar los cambios<br>hacemos click en el botón<br>azul                                                                                                    |                             |                                  |                                                                                                    |
| <ul> <li>Auto-enlace</li> <li>Marcas</li> <li>Marcas</li> <li>Derecentor concerto</li> </ul>                                                                                                    | Adjunto                     |                                  | Tamaño máximo de archive: Sin timito, número máximo de archivos: 99                                                                 |
| <ul> <li>Auto-enlace</li> <li>Auto-enlace</li> <li>Marcas</li> <li>Marcas</li> <li>Carater combine</li> <li>Carater</li> <li>Derester formulario hay compos abligatories •</li> <li>Para guardar los cambios hacemos click en el botón azul</li> </ul>                                                                                                    |                             | <ul> <li>Arobiyos</li> </ul>     |                                                                                                    |
| <ul> <li>Auto-onlace</li> <li>Auto-onlace</li> <li>Marcas</li> <li>Marcas</li> <li>Estas secciones las dejamos<br/>con los valores que vienen<br/>por defecto</li> <li>En este formulario hay campos obligatorios ().</li> </ul>                                                                                                    |                             |                                  |                                                                                                    |
| Auto-onlace  Auto-onlace  Marcas  Estas secciones las dejamos con los valores que vienen por defecto  Cuardor carrier  En este formulario hay campos obligatories •                                                                                                    |                             | 1383262                          | )                                                                                                    |
| <ul> <li>Auto-onlace</li> <li>Marcas</li> <li>Marcas</li> <li>En este formulario hay compos obligatorios ().</li> <li>Para guardar los cambios hacemos click en el botón azul</li> </ul>                                                                                                    |                             | qr.jpg                           |                                                                                                    |
| <ul> <li>Auto-enlace</li> <li>Marcas</li> <li>Cuardor combios</li> <li>Cuardor combios</li> <li>Cuardor combios</li> <li>Cuardor combios</li> <li>Cuardor combios</li> <li>Para guardar los cambios<br/>hacemos click en el botón<br/>azul</li> </ul>                                                                                                    |                             |                                  |                                                                                                    |
| <ul> <li>Auto-enlace</li> <li>Marcas</li> <li>Estas secciones las dejamos<br/>con los valores que vienen<br/>por defecto</li> <li>En este formulario hay campos obligatorios O</li> <li>Para guardar los cambios<br/>hacemos click en el botón<br/>azul</li> </ul>                                                                                                    |                             |                                  |                                                                                                    |
| <ul> <li>Auto-enlace</li> <li>Marcas</li> <li>Marcas</li> <li>Guardar combios</li> <li>Cascelar</li> <li>En este formulario hay campos obligatorice ①.</li> <li>Para guardar los cambios hacemos click en el botón azul</li> </ul>                                                                                                    |                             |                                  |                                                                                                    |
| <ul> <li>Auto-enlace</li> <li>Marcas</li> <li>Cuardar combos</li> <li>Cancelar</li> <li>En este formulario hay campos abligatorios ①</li> <li>Para guardar los cambios hacemos click en el botón azul</li> </ul>                                                                                                    |                             |                                  |                                                                                                    |
| <ul> <li>Auto-enides</li> <li>Marcas</li> <li>Cuarder cambios</li> <li>Cancelar</li> <li>En este formulario hay campos abligatorios ①</li> <li>Para guardar los cambios hacemos click en el botón azul</li> </ul>                                                                                                    | Auto-oplago                 |                                  | Estas secciones las dejamos                                                                                                    |
| Marcas     por defecto     Guardar cambios Cancelar  En este formulario hay campos obligatorios ①     Para guardar los cambios hacemos click en el botón azul                                                                                                    | Auto-enidce                 |                                  | con los valores que vienen                                                                                                    |
| En este formulario hay campos obligatorios ① .<br>Para guardar los cambios<br>hacemos click en el botón                                                                                                    | Marcas                      |                                  | por defecto                                                                                                    |
| En este formulario hay campos obligatorios ① .<br>Para guardar los cambios<br>hacemos click en el botón                                                                                                    |                             | Guardar                          | cambios Cancelar                                                                                                    |
| Para guardar los cambios<br>hacemos click en el botón                                                                                                    | En este formulario hay can  | npos obligatorios 🛈 .            |                                                                                                    |
| Para guardar los cambios<br>hacemos click en el botón                                                                                                    |                             |                                  |                                                                                                    |
| Para guardar los cambios<br>hacemos click en el botón                                                                                                    |                             |                                  |                                                                                                    |
| hacemos click en el botón                                                                                                    |                             | Para quardar                     | r los cambios                                                                                                    |
| 2711                                                                                                    |                             | hacemos clic                     | ck en el botón                                                                                                    |
| azu                                                                                                    |                             | azul                             |                                                                                                    |

Pág. 19

aulasdigitales.tdf.gob

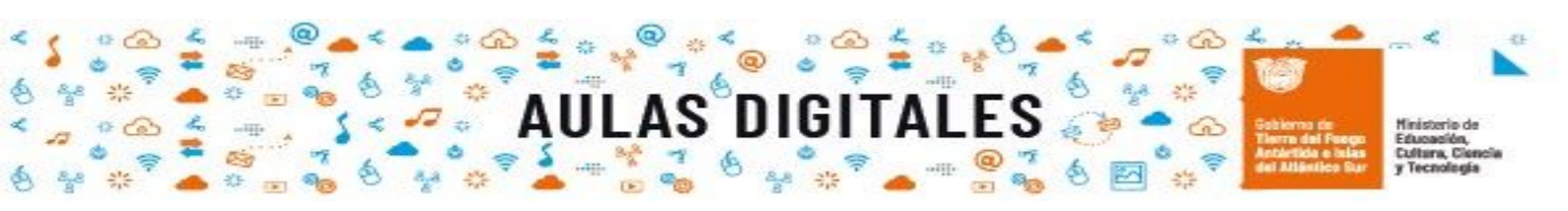

Una vez que guardamos los cambios, al volver al glosario podremos ver la definición o concepto nuevo que fue agregado organizado por el abecedario, como lo podemos observar en la siguiente imagen

| Glosario                                                                                                    | ٥.                             |
|----------------------------------------------------------------------------------------------------|--------------------------------|
| olosano                                                                                                    | A Versión para impresión       |
| Este espacio lo construimos entre todos.                                                                                       |                                |
| Buscar #¿Buscar en conceptos y definiciones?                                                                                   |                                |
| Añadir entrada                                                                                                    |                                |
| lavegue por el glasario usando este índice.                                                                                    |                                |
| Exercicit A 18101016161010111141511M1N10101010181511141141X1X1X121100A5                                                        |                                |
| С                                                                                                    |                                |
| Código QR                                                                                                    |                                |
| Un código QR es la evolución del código de barras. Es un módula para almacenar información en una matriz de puntos o en un coo | digo de barras biclimensional. |
| Polabra(s) olave: información oculta e                                                                                         | $\frown$                       |
|                                                                                                    | S▲ 0 ⊕                         |
|                                                                                                    |                                |
|                                                                                                    |                                |
|                                                                                                    |                                |
|                                                                                                    | Botones que nos                |
|                                                                                                    | permiten exporta               |
|                                                                                                    | la entrada, volve              |
|                                                                                                    | editarla y elimina             |

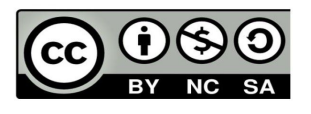

Pág. 20

tot

aulasd